Připojení do videokonference přes Zoom.

Emailem obdržíte pozvánku do videokonference a kliknete na aktivní odkaz pod:

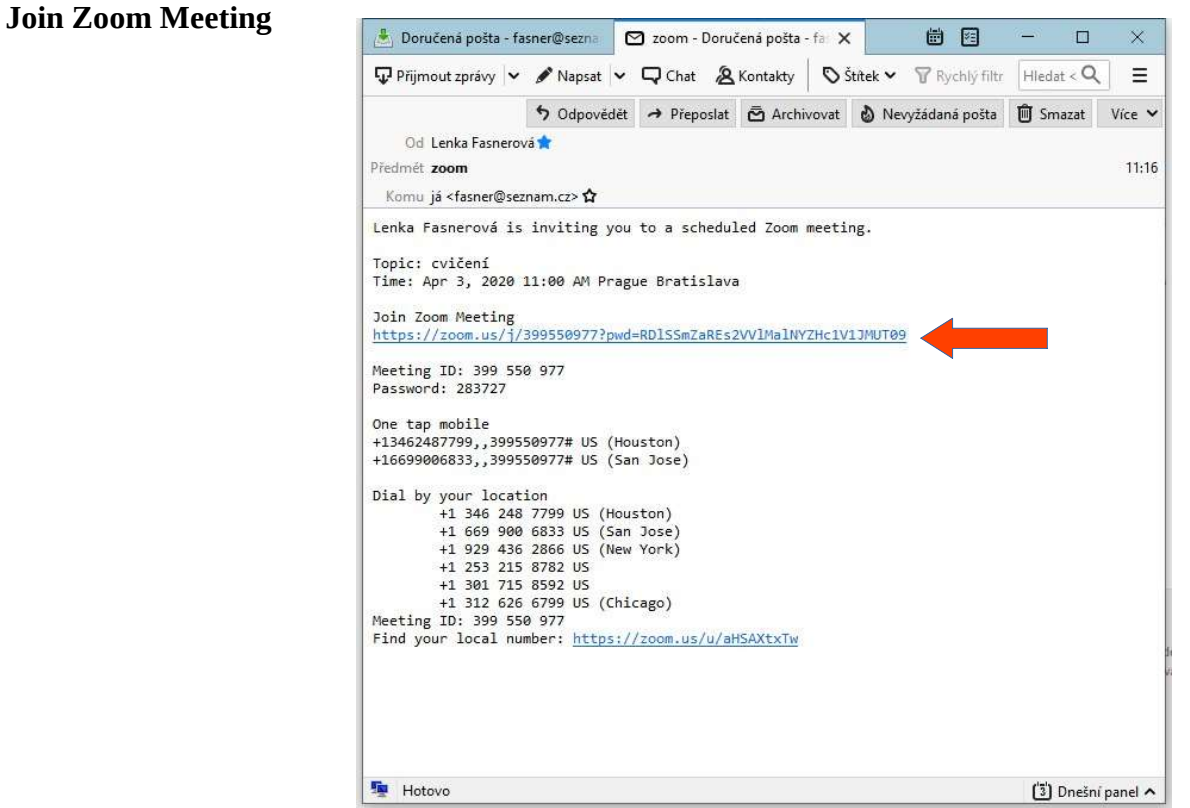

Otevře se Vám stránka Zoom a nabídne aplikaci ke stažení:

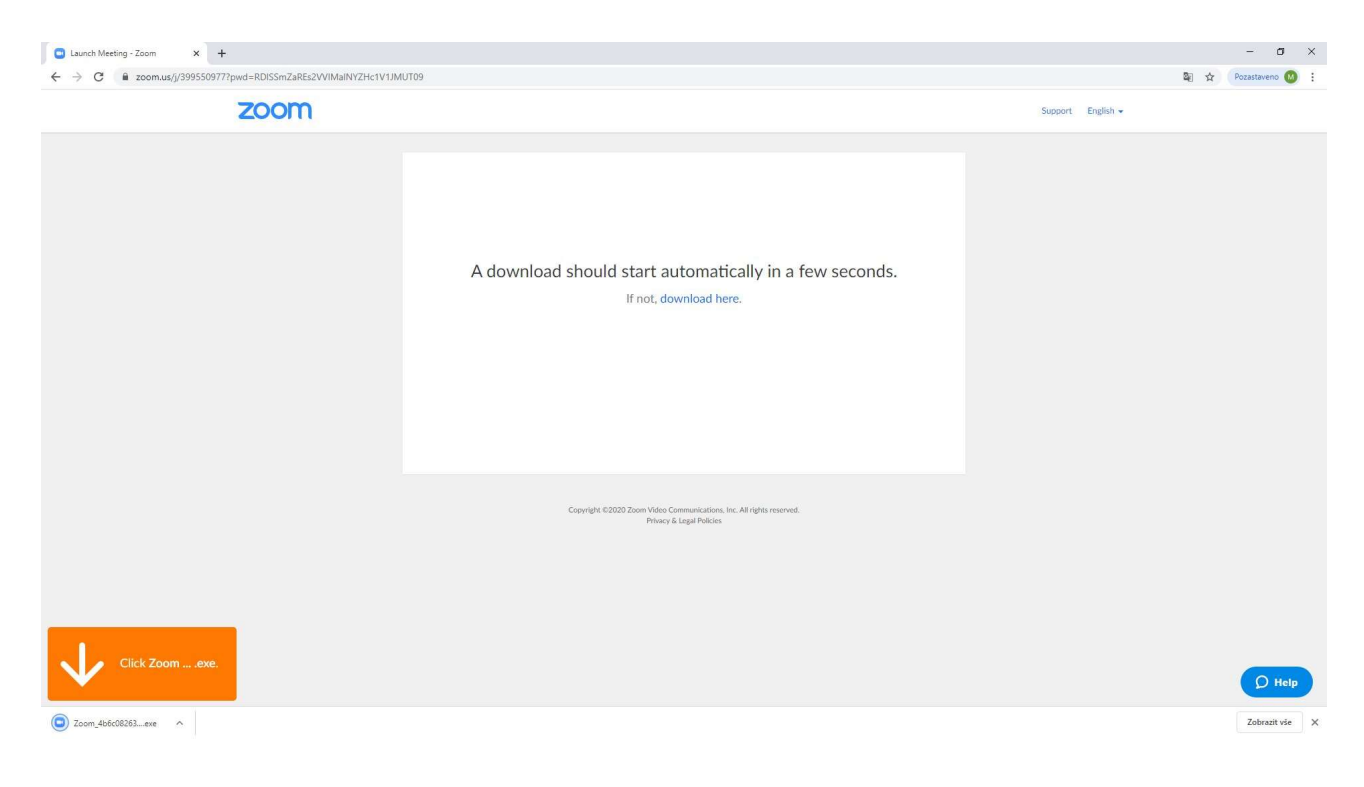

Stažený soubor spusťe, nástedně se spustí instalace.

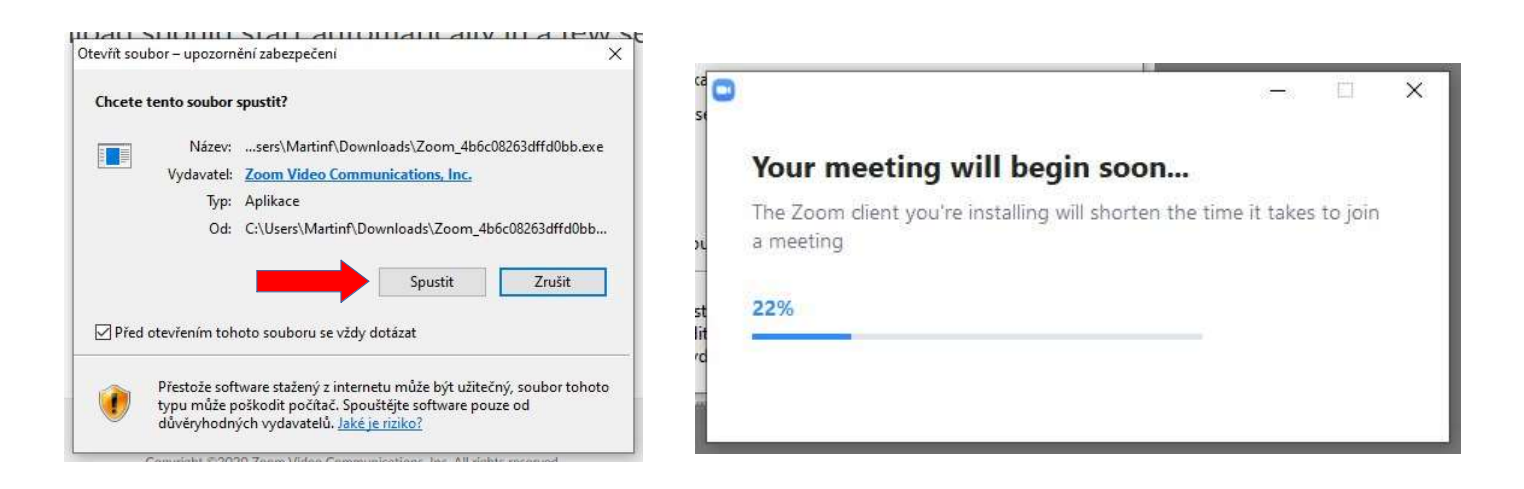

V emailu je uveden čas zahájení videokonference. Pokud již konference začala objeví se výzva k přpojení.

Připojíte se potvrzením tlačítka: Join Meeting a následně potvrdit licenční ujednání (I Agree).

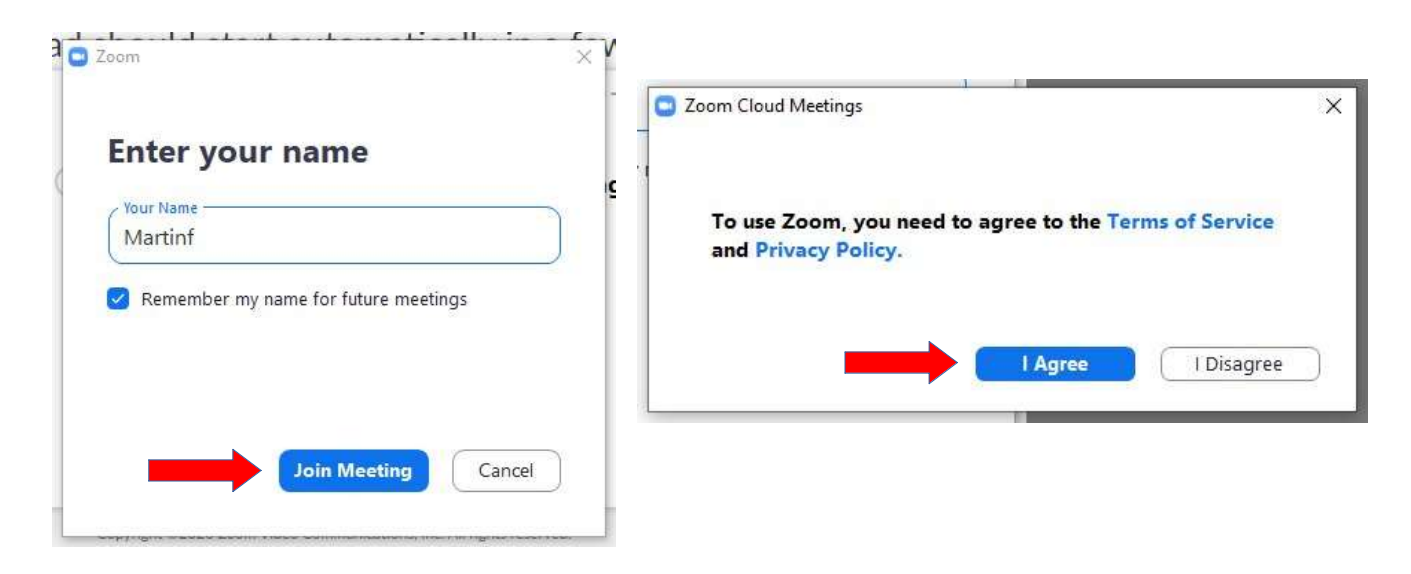

V případě že máte aktivní webcameru uvidíte svůj obraz a můžete zvolit pripojení s videem (Join with Video) nebo bez videa (Join without Video)

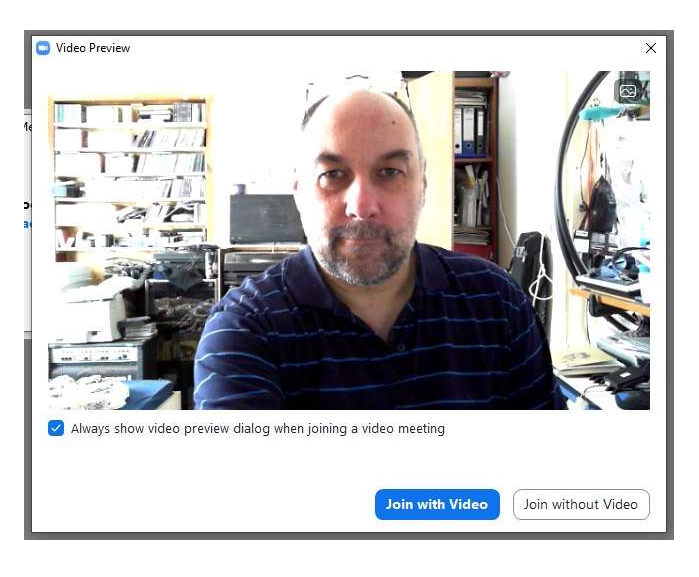

## Základní ovládání videokonference:

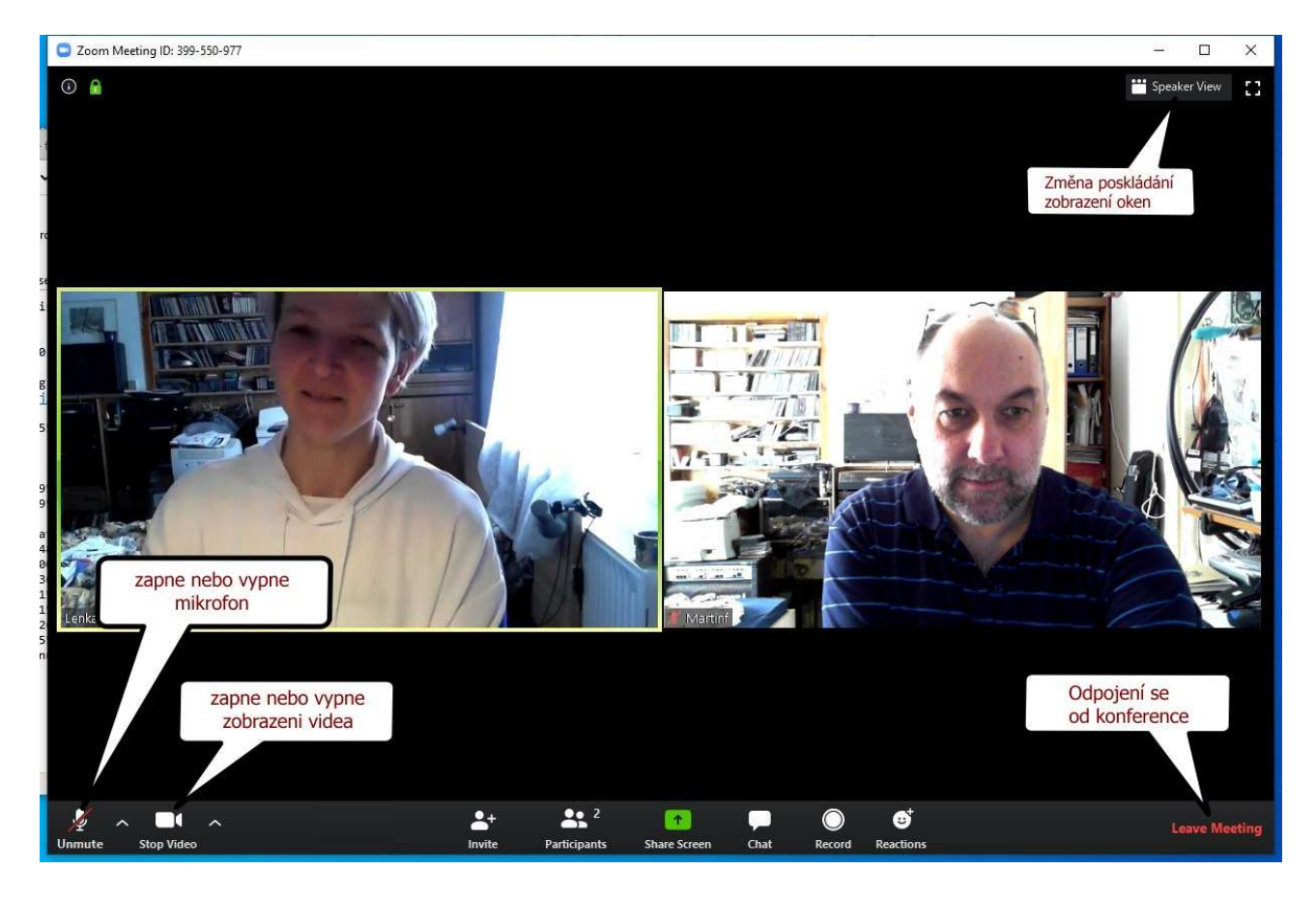